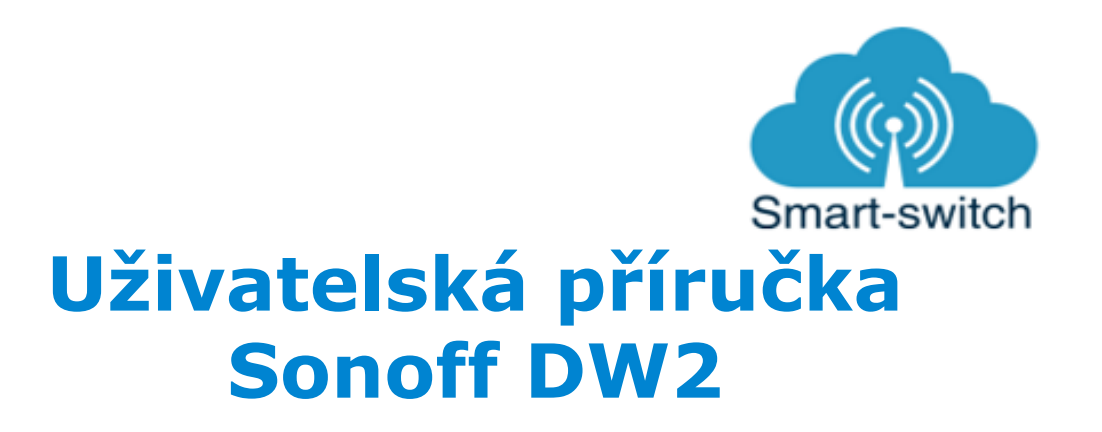

Senzor se skládá ze dvou částí. Jedna se nalepí na rám oken a dveří, druhá přímo na okno/dveře. Když se okno/dveře otevře a obě dvě části se od sebe v důsledku toho oddálí, senzor vyšle signál přes wifi.

Technické parametry:

| Typ baterie      | AAA 1.5V               |
|------------------|------------------------|
| Pracovní napětí  | DC3V 2 x 1.5V          |
| WiFi standard    | 802.11.b/g/n 2.4G WiFi |
| Materiál         | PC V0                  |
| Váha             | 50 g                   |
| Provozní teplota | -10°C~40°C             |

# Návod k použití:

- 1. Vložte baterie do senzoru DW2. LED dioda bliká oranžově v pravidelném rytmu.
- 2. Stáhněte si aplikaci eWeLink

Aplikaci vyhledejte v Google Play (Android) /Apple Store (iOS). Poté se registrujte pomocí emailové adresy. Aplikaci je po instalaci možno přepnout do češtiny. Aplikaci je možné si stáhnout přes následující QR kód (pro Android i iOS):

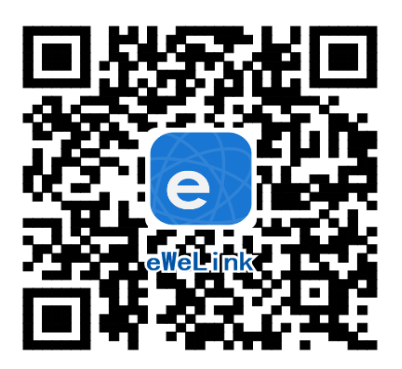

3. Spárujte Sonoff DW2 s telefonem:

Pro úspěšné přidání chytrého zařízení do aplikace eWeLink musí být splněny následující podmínky:

A) Váš mobilní telefon je připojen k wifi síti o frekveci 2,4GHz. V případě, že jste připojeni k jiné síti (5Ghz, 3G, LTE,...) spárování nebude možné. Po spárování je telefon možno vrátit na libovolnou síť. V průběhu párování chytrého zařízení musí být mobilní telefon připojen na jediný zdroj internetu, a to 2,4GHz wifi.

1) Některé novější typy mobilních telefonů samy přepínají mezi frekvencí 2,4GHz a 5GHz wifi. Při párovacím procesu chytrého zařízení je to zásadní překážka. Pokud je možnost (v nastavení telefonu) vypnout pro chvíli párování frekvenci 5GHz, vypněte ji. U některých telefonů tato možnost není. Vzhledem k tomu, že na 2,4GHz wifi telefon musí být připojen pouze při párování, ale poté při používání funguje i na 5Ghz, je řešení následující: Na jiném (ideálně starším, ty funkci přepínání mezi sítěmi neměly) telefonu nainstalujte eWeLink, přihlašte se pod svým jménem a heslem a spárujte zařízení na tomto telefonu. Poté se odhlašte z eWelink účtu v tomto telefonu a přihlašte se opět stejným jménem a heslem na svém běžném telefonu. Chytré zařízení v aplikaci již uvidíte připárované (páruje se k Vašemu eWeLink účtu, ne k telefonu).

2) Některé typy mobilních telefonů přepínají mezi sítí GSM a wifi. Nepřipojují se primárně k wifi, pokud je dostupná. V tomto případě vypněte po čas párování mobilní data. Po úspěšném připárování mobilní data opět zapněte.

B) Sonoff DW2 se fyzicky nachází v blízkosti Vašeho telefonu (cca do 1 metru).
 Po úspěšném spárování bude samozřejmě možné Sonoff DW2 ovládat na dálku odkudkoli.

C) Váš router podporuje MAC adresu.

Spusťte aplikaci eWeLink a tapněte na obrazovce dole uprostřed na tlačítko "+" neboli "Přidat zařízení". V aplikaci lze nyní vybrat metodu párování, defaultně je přednastaven "Rychlý režim párování". V rámečku pod nápisem vidíte, jak má dioda na zařízení blikat, když je v režimu párování. Nyní je potřeba uvést zařízení do párovacího režimu:

Sonoff DW2 má na plastovém krytu otvor, ve kterém je skryto tlačítko "SET", jehož pomocí lze zařízení vypínat a zapínat a uvést do párovacího režimu. Stiskněte HW tlačítko (např. špendlíkem) po dobu asi 5–7s, až LED dioda začne blikat červeně v rychlejším pravidelném tempu.

Pokud zařízení takto bliká, vyberte v aplikaci na "Bluetooth connect" a čekejte, až telefon zařízení vyhledá. Potvrďte výběr zařízení. Vyberte wifi-síť, ke které se zařízení má připojit. Zařízení se poté spáruje s mobilním telefonem. Toto může trvat až 3 minuty. V případě neúspěchu celý proces zopakujte ještě minimálně jednou až dvakrát.

Chytré zařízení v aplikaci pojmenujte dle potřeby.

Po prvním připojení může trvat až několik minut, než se zařízení správně připojí k síti. Do té doby bude v aplikaci eWeLink indikováno jako "Offline". Po správném spárování se zařízení objeví v aplikaci eWeLink v seznamu zařízení a nyní je možné jej ovládat. Pokud jste jej nepřejmenovali, zobrazuje se v seznamu jako Moje zařízení.

Pokud párování selže, nabídne Vám aplikace dvě možnosti:

1. Přečtěte si FAQ – časté otázky – doporučujeme!

2. Zkuste kompatibilní režim párování

Kompatibilní režim párování: Vypněte zařízení a znovu zapněte. Stiskněte HW tlačítko a držte po dobu 5-7s, až se rozbliká zelená dioda. Uvolněte prst a poté ohned znovu stiskněte a držte tlačítko po dobu dalších 5-7s, až se zelená dioda rozbliká rychle a nepřerušovaně. Dále postupujte jako u Rychlého režimu párování

Co indikuje WiFi LED světlo:

- bliká každou vteřinu: zařízení se nepřipojilo k wifi.
- bliká dvakrát za vteřinu: zařízení se připojilo k wifi, ale připojení k serveru bylo neúspěšné.
  Zkontrolujte
  Vaše připojení k síti.

## Ovládání Sonoff DW2 v aplikaci

V detailu zařízení vidíme stav okna nebo dveří (otevřeno/zavřeno), úroveň baterie, možnost sdílení a záznam historie.

## Sdílení:

Zařízení je možné sdílet s jinými uživateli aplikace eWeLink (například s ostatními členy domácnosti). Každý uživatel musí mít vytvořen vlastní účet. Přihlášení do více aplikací pod jedním účtem není možné. Ke sdílení zařízení slouží tlačítko "Share/Sdílet" a zadání emailové adresy dalšího uživatele. Mobilní telefon, se kterým zařízení spárujeme, je jeho "vlastníkem" a pouze tento vlastník je oprávněn provést nasdílení dalším uživatelům.

Pokud se jiná osoba přihlásí ve svém mobilním telefonu do aplikace eWeLink pod Vaším uživatelským jménem a heslem, systém Vás automaticky z aplikace odhlásí – pod jedním účtem může být přihlášen vždy jen 1 mobilní telefon.

### Vymazání zařízení z telefonu

Pokud je zařízení Sonoff DW2 spárováno s aplikací v mobilním telefonu, nelze jej dále párovat s jiným telefonem. Pokud se chystáte zařízení předat do užívání jinému uživateli (např. prodat), je nutné jej nejprve vymazat z Vaší aplikace.

V případě reklamace nebo vracení zařízení je bezpodmínečně nutné jej před odesláním vymazat z aplikace. V opačném případě nelze reklamaci nebo vrácení akceptovat.

#### Záruka

Výrobek byl při výrobě pečlivě testován. Pokud se i přesto stane, že výrobek vykazuje poruchu, kontaktujte nás. Záruka je 24 měsíců od zakoupení.

Prodejce ani výrobce nenese odpovědnost za poruchy způsobené nevhodným použitím či vzniklé hrubým zacházením s výrobkem. Na takto vzniklé závady se nevztahuje záruka.

## Informace o likvidaci elektronických přístrojů

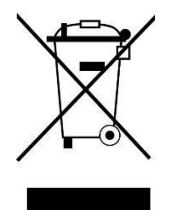

Symbol elektroodpadu. Nepoužitelný elektrovýrobek nesmí být dle směrnice 2012/19 EU vyhozen do směsného odpadu, ale musí být odevzdaný na příslušných místech k ekologické likvidaci. Další podrobnosti si lze vyžádat od místního úřadu nebo nejbližšího sběrného místa.

## EU Prohlášení o shodě

Prodejce prohlašuje, že Sonoff DW2 na základě své koncepce a konstrukce odpovídají příslušným požadavkům Evropské unie.